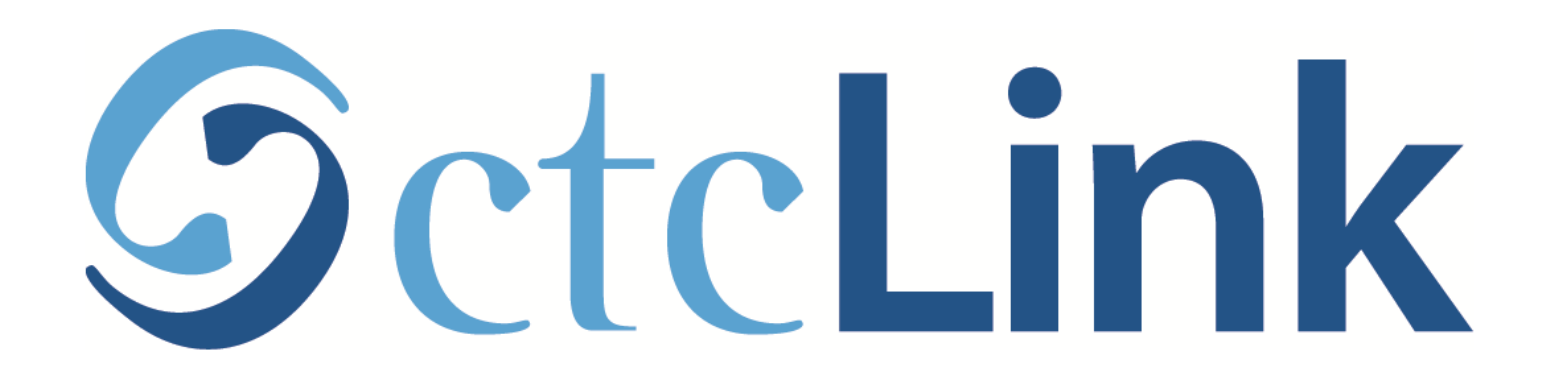

#### Enroll in a Class with a Permission Number

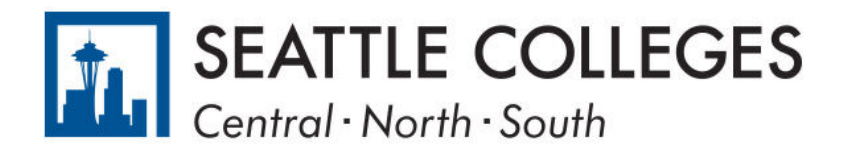

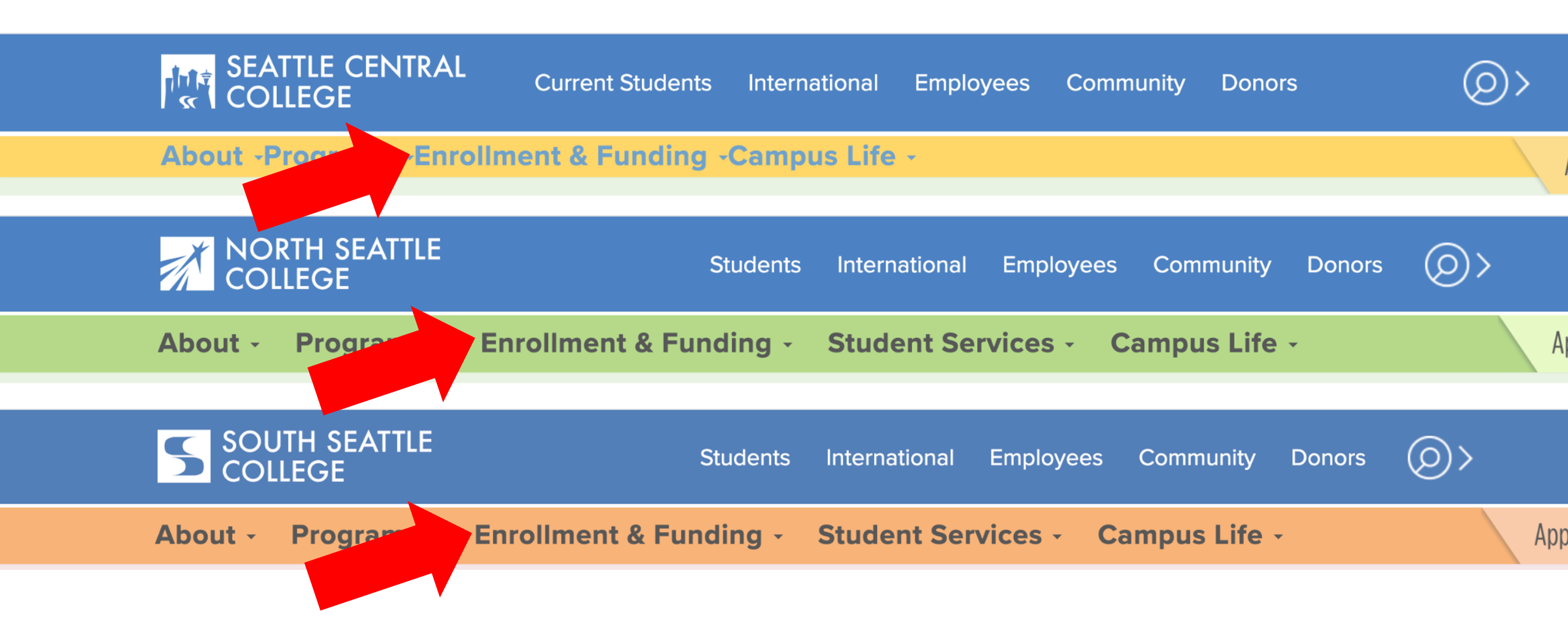

Open a browser and go to your campus website. Step 1: Click on Enrollment & Funding.

www.seattlecentral.edu www.southseattle.edu www.northseattle.edu

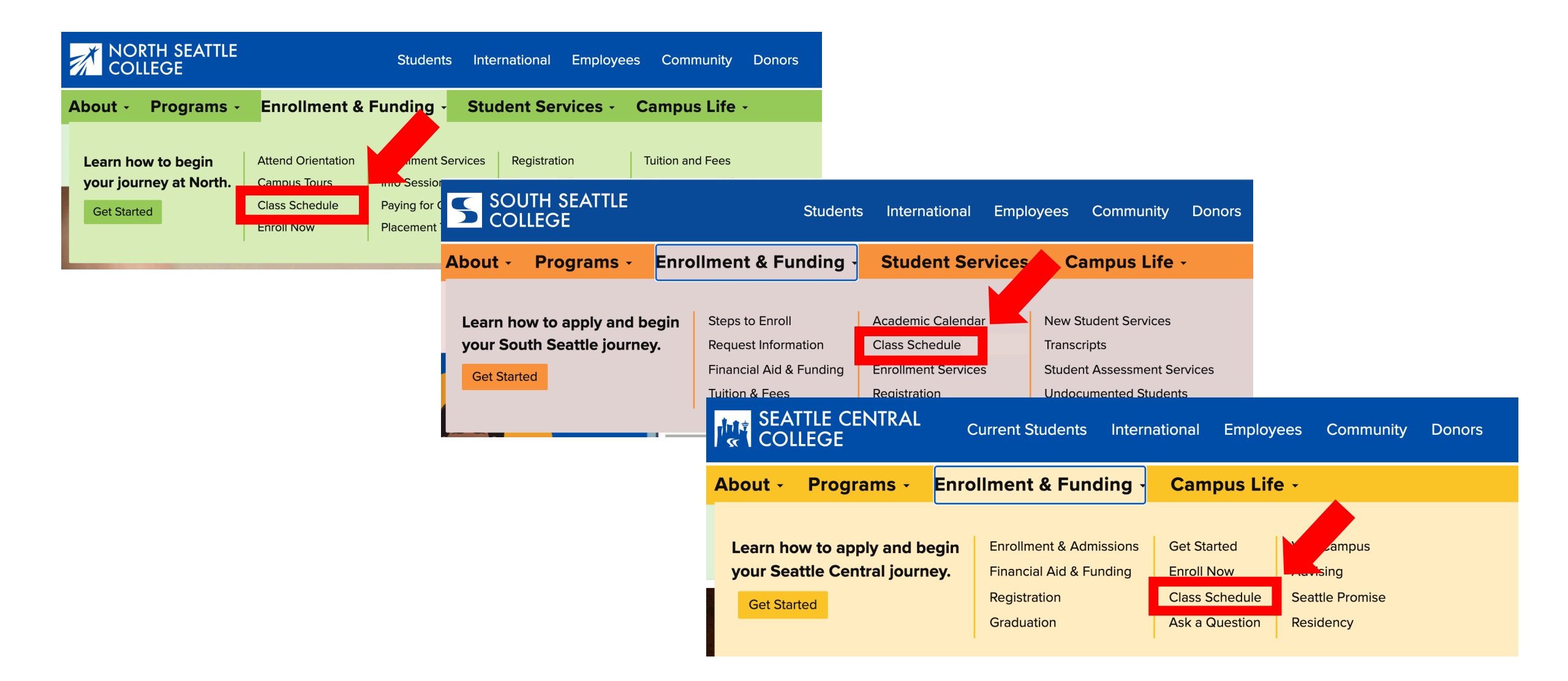

### Step 2: Click on Class Schedule.

| SOUTH SEATTLE<br>COLLEGE |                | <      |        | Browse Classes                  |  |
|--------------------------|----------------|--------|--------|---------------------------------|--|
|                          |                |        | Filter |                                 |  |
|                          |                | Log in |        | WINTER 2021                     |  |
| PUBL                     | IC LINKS       |        |        |                                 |  |
|                          | Website        |        |        | ABE - Adult Basic Education     |  |
|                          | New Students   |        |        | ACCT& - Accounting (CCN)        |  |
|                          | Course Catalog |        |        | AME - American Ethnic Studies   |  |
|                          | Browse Classes |        |        | AMT - Aviation Maintenance Tech |  |
| Q                        | Class Search   |        |        | ANTH& - Anthropology (CCN)      |  |

# Step 3: Click Log In.

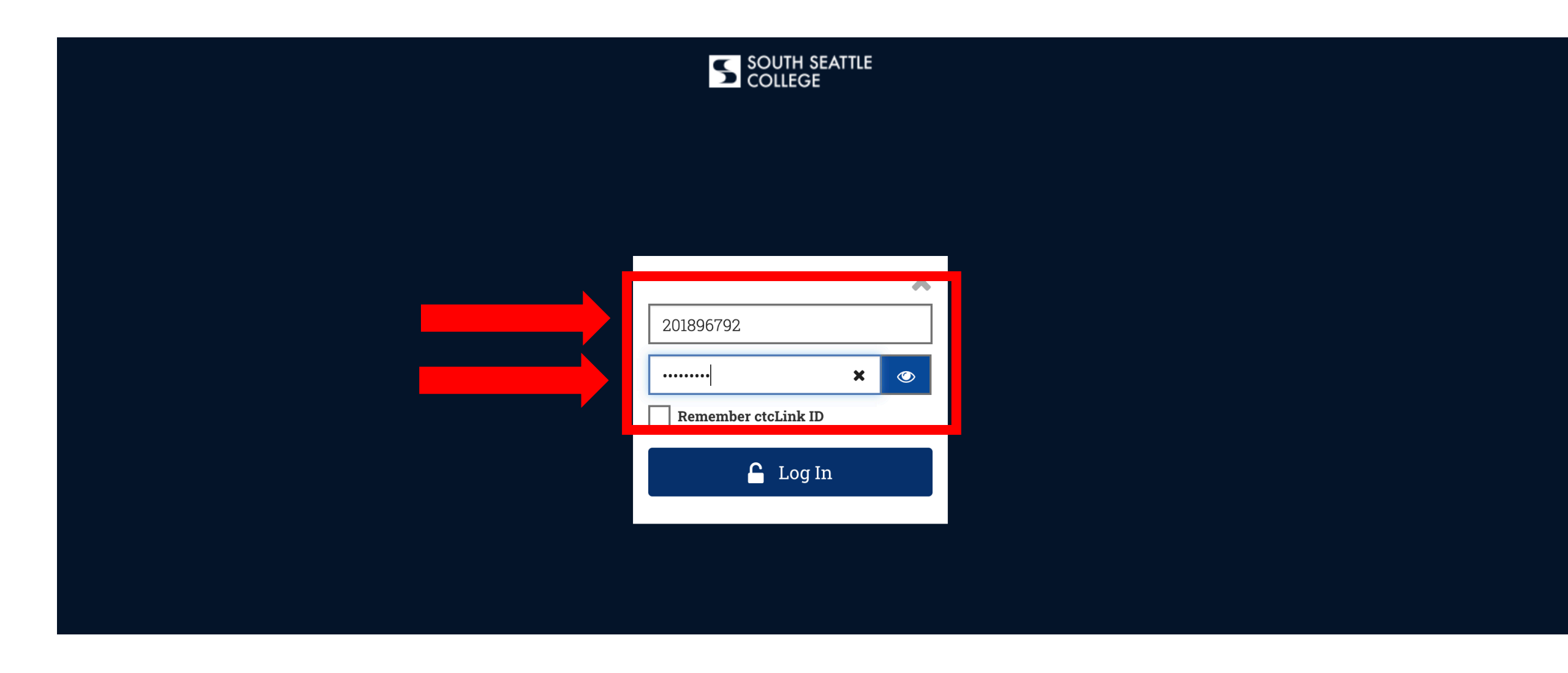

## Step 4: Enter your ctcLink ID and password. Then click Log In.

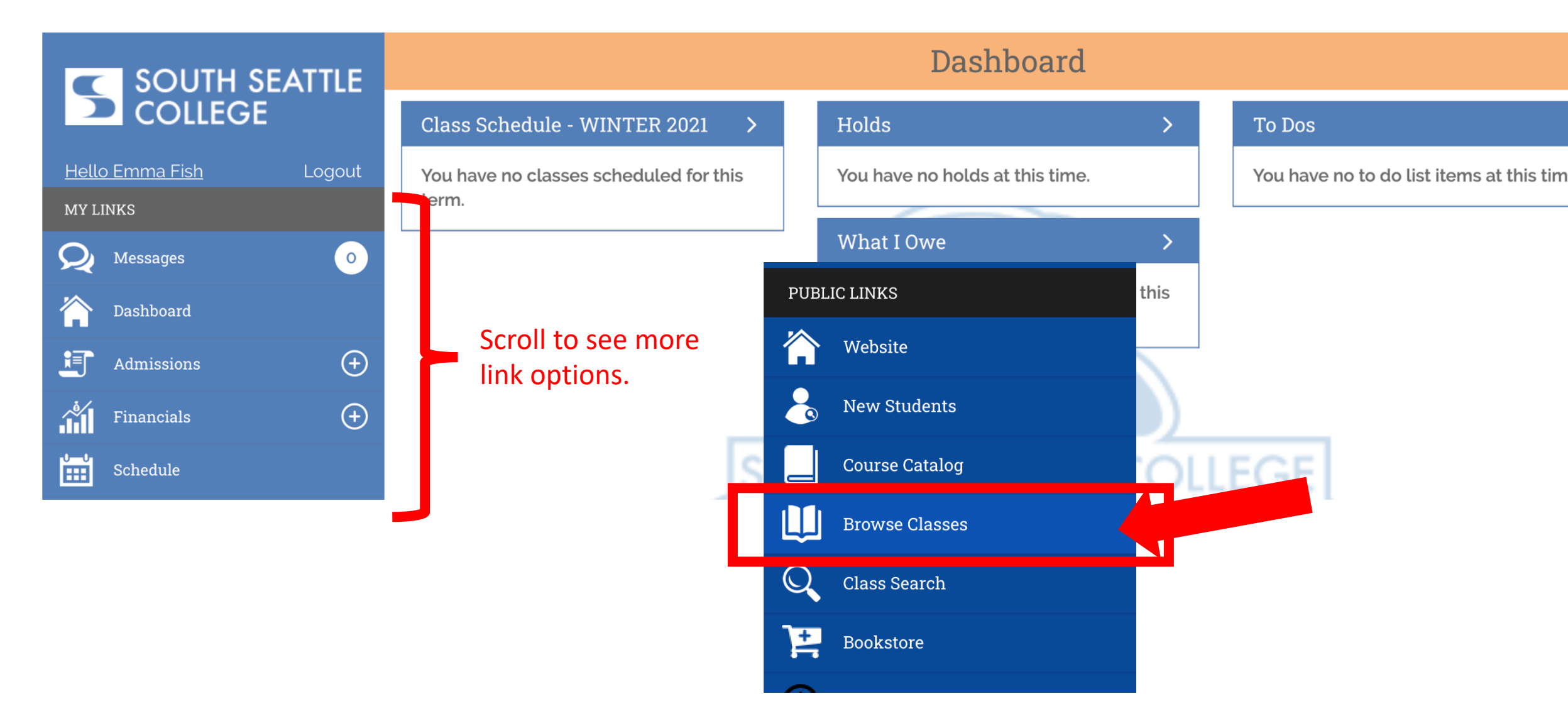

**Step 5:** Scroll to the **PUBLIC LINKS** section and click **Browse Classes**. You can also enroll through **Class Search**.

| SOUTH SEATTLE          | <                                     |  |
|------------------------|---------------------------------------|--|
| COLLEGE                | Filter                                |  |
| Hello Emma Fish Logout | SPRING 2021                           |  |
| Course Catalog         | SPRING 2021<br>WINTER 2021            |  |
| Browse Classes         | SBST - Sustainable Bldng Science Tech |  |
| Class Search           |                                       |  |
| Bookstore              |                                       |  |

**Step 6:** Click on the displayed term to expand the term dropdown menu. Then, click on the term in which you want to enroll.

| <b>C</b> SOUTH SEATTLE                  | < |                        | ART& - SPRING 2021 |
|-----------------------------------------|---|------------------------|--------------------|
| COLLEGE                                 |   | Filter                 |                    |
| <u>Hello South Seattle Colle</u> Logout |   |                        |                    |
| MY LINKS                                |   | Classes                |                    |
| Q Messages 0                            |   | 100 - Art Appreciation |                    |
| Dashboard                               |   |                        |                    |
| Admissions +                            |   |                        |                    |
| Financials $(+)$                        |   |                        |                    |
| Schedule                                |   |                        |                    |
| Academics (+)                           |   |                        |                    |

**Step 7:** Click on the course name to see all offered sections. Use the arrow at the top left to navigate back to the subject list.

# SOUTH SEATTLE COLLEGE

Filter

#### Sections - SPRING 2021

\$

| Hell     | <u>o South Seattle Colle</u> L | ogout |                                                           |                                                   |   |   |  |
|----------|--------------------------------|-------|-----------------------------------------------------------|---------------------------------------------------|---|---|--|
| MY LINKS |                                |       | Art Appreciation Sections                                 |                                                   |   |   |  |
| Q        | Messages                       | 0     | ART& 100-70 (4776)                                        | ART& 100-70 (4776)                                |   |   |  |
| 冷        | Dashboard                      |       | Days/Times: TBA<br>Room: TBA                              |                                                   | > |   |  |
| I        | Admissions                     | (+)   | Instructor: Amiko Matsuo<br>Section Type: Lecture         | Instructor: Amiko Matsuo<br>Section Type: Lecture |   |   |  |
|          | Financials                     | ÷     | Status: Open                                              |                                                   |   |   |  |
| ,_,<br>⊞ | Schedule                       |       | ART& 100-70B (17060)<br>Session: Regular Academic Session | mic Session                                       |   |   |  |
|          | Academics                      | ÷     | Days/Times: TBA<br>Room: TBA                              |                                                   | > | > |  |
| ß        | Enrollment                     | ÷     | Instructor: Amiko Matsuo<br>Section Type: Lecture         |                                                   |   |   |  |
| V-       | My Information                 | ÷     | Status: Open                                              |                                                   |   |   |  |
|          |                                |       |                                                           |                                                   |   |   |  |

Step 8:

0

To Dos

Review the options and click on the class section in which you want to enroll. Use the arrow at the top left to navigate back to classes, subjects, and terms.

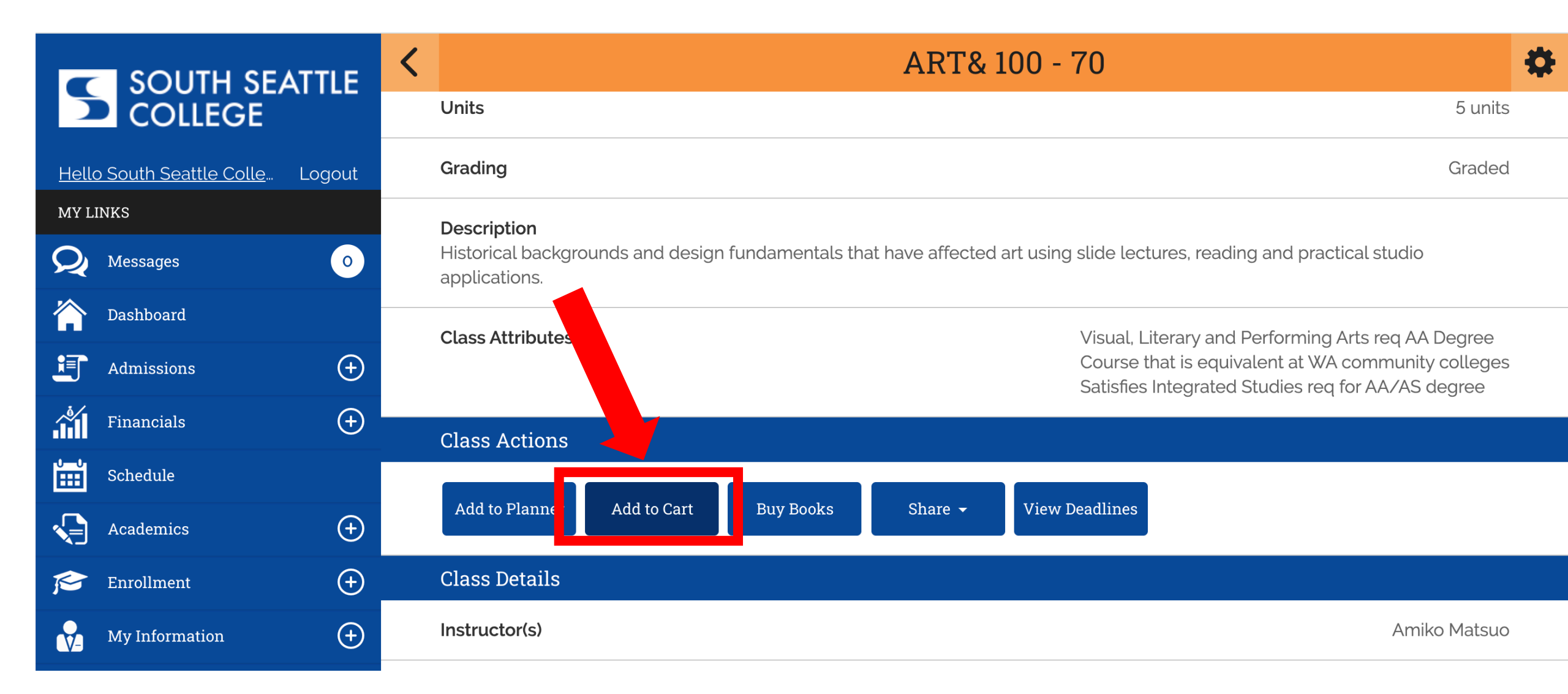

Step 9: Click the Add to Cart button under Class Actions.

| SOUTH SEATTLE                    | < | Shopping Cart                 | \$ |
|----------------------------------|---|-------------------------------|----|
| COLLEGE                          |   | Art Appreciation              |    |
| Hello South Seattle Colle Logout |   | ART& 100 - 70 (4776)          |    |
| MY LINKS                         |   |                               |    |
| Q Messages 0                     |   | Wait list if class is full No |    |
| 🟠 Dashboard                      |   |                               |    |
| Admissions (+                    | ) | Permission Number             |    |
| Financials $(+)$                 | ) | Permission Number             |    |
| Schedule                         |   | Save                          |    |
| Academics $(+)$                  | ) |                               |    |
| Enrollment (+                    | ) |                               |    |
| My Information $(+)$             | ) |                               |    |
|                                  |   |                               |    |

**Step 10:** Enter the permission number in the in the **Permission Number** box. You can also update your waitlist preference on this page. Then, click **Save**.

|                                  | Shopping Cart                                                                                                    | *   |  |  |  |
|----------------------------------|----------------------------------------------------------------------------------------------------|-----|--|--|--|
| COLLEGE                          | Class Saved                                                                                                    | ×   |  |  |  |
| Hello South Seattle Colle Logout | SPRING 2021                                                                                                    |     |  |  |  |
| MY LINKS                         | Use the Shopping Cart to temporarily save classes until it is time to enroll for this term.<br>Select Validate to have the system check for possible conflicts prior to enrolling. |     |  |  |  |
| Q Messages                       |                                                                                                    |     |  |  |  |
| 🏠 Dashboard                      | Add by Class Number                                                                                                    |     |  |  |  |
| Admissions +                     |                                                                                                    | Ααα |  |  |  |
| Financials +                     | Search Planner Validate Enroll Delete Select All                                                                                                    |     |  |  |  |
| Schedule                         |                                                                                                    |     |  |  |  |
| Academics (+                     | Filter items                                                                                                    |     |  |  |  |
| 🞓 Enrollment 🕞                   | Shopping Cart Classes                                                                                                    |     |  |  |  |
| Advisor Information              | Principles Of Accounting I                                                                                                    |     |  |  |  |
| Planner                          | ACCT& 201-70A (4713)<br>Days/Times: TBA                                                                                                    |     |  |  |  |

**Step 11:** Now the permission number and updated waitlist preferences have been saved.

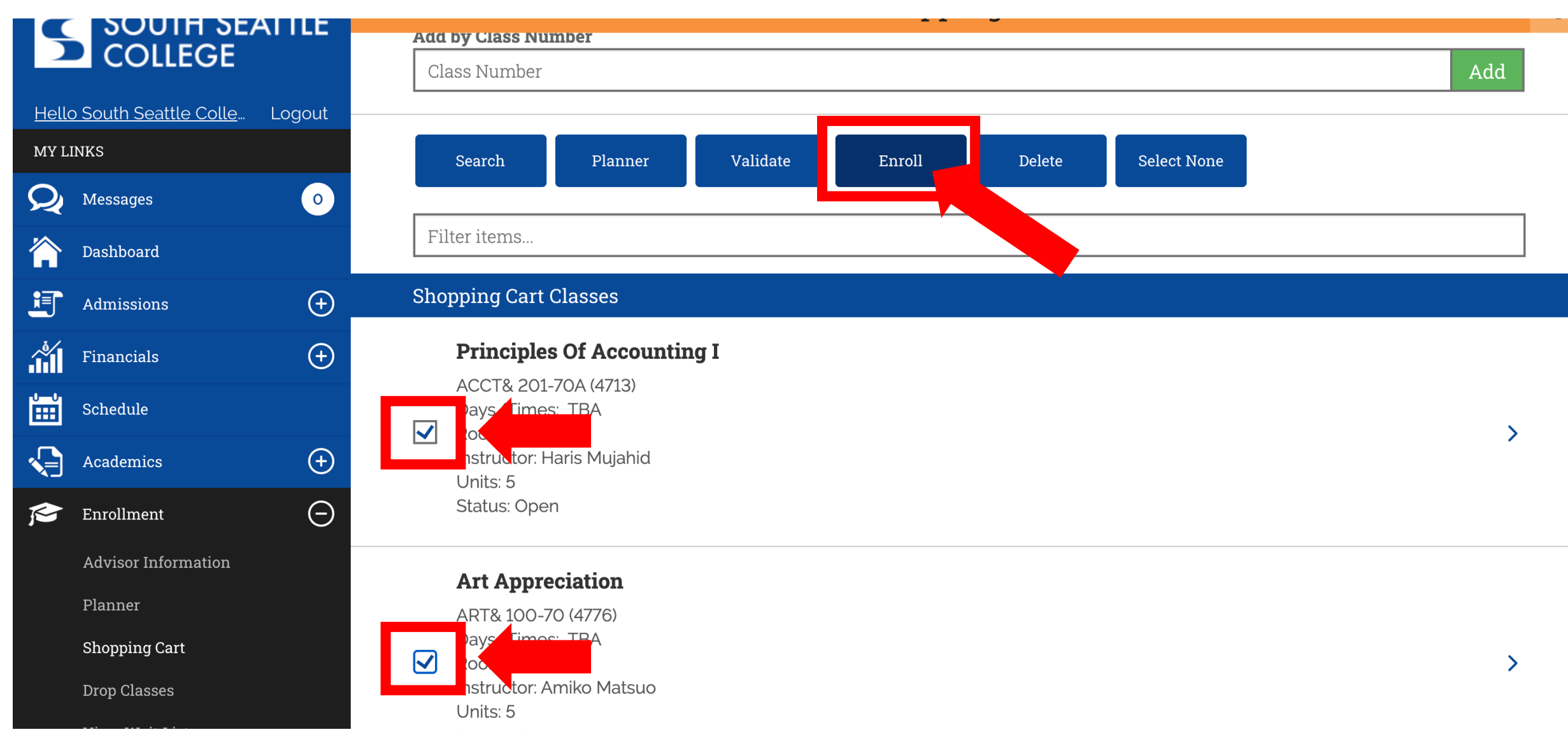

**Step 12:** When you're ready to enroll, check the boxes next to the classes in your cart. Then, click **Enroll**.

| SOUTH SEATTL                           | View Results                                           |  |  |  |  |
|----------------------------------------|--------------------------------------------------------|--|--|--|--|
| COLLEGE                                | Results                                                |  |  |  |  |
| <u>Hello South Seattle Colle</u> Logou | ut 🗸 AME 201                                           |  |  |  |  |
| MY LINKS                               | Success: This class has been added to your schedule.   |  |  |  |  |
| Q Messages                             |                                                        |  |  |  |  |
| 🟠 Dashboard                            |                                                        |  |  |  |  |
| Admissions                             | • Success: This class has been added to your schedule. |  |  |  |  |
| Financials                             |                                                        |  |  |  |  |
| Schedule                               | Okay                                                   |  |  |  |  |
| Academics (                            |                                                        |  |  |  |  |
| 🔊 Enrollment                           |                                                        |  |  |  |  |
| My Information                         |                                                        |  |  |  |  |
|                                        |                                                        |  |  |  |  |

**Step 13:** You have successfully enrolled in classes! Click **Okay** to exit out of the page. You can now view your classes on your **Schedule**.